## BG INTERVIEW

- An interview practice tool for jobs or grad school. It also helps with resumes!
- https://iastate.biginterview.com/

## GOIN GLOBAL

 Database of companies that have hired International Students in the past, and resources for finding jobs abroad
https://cyhire.iastate.edu/

Click Register to create an account, USE YOUR ISU EMAIL ADDRESS

**LOGIN to Big Interview** 

Fill out Demographic Info (used to personalize dashboard)

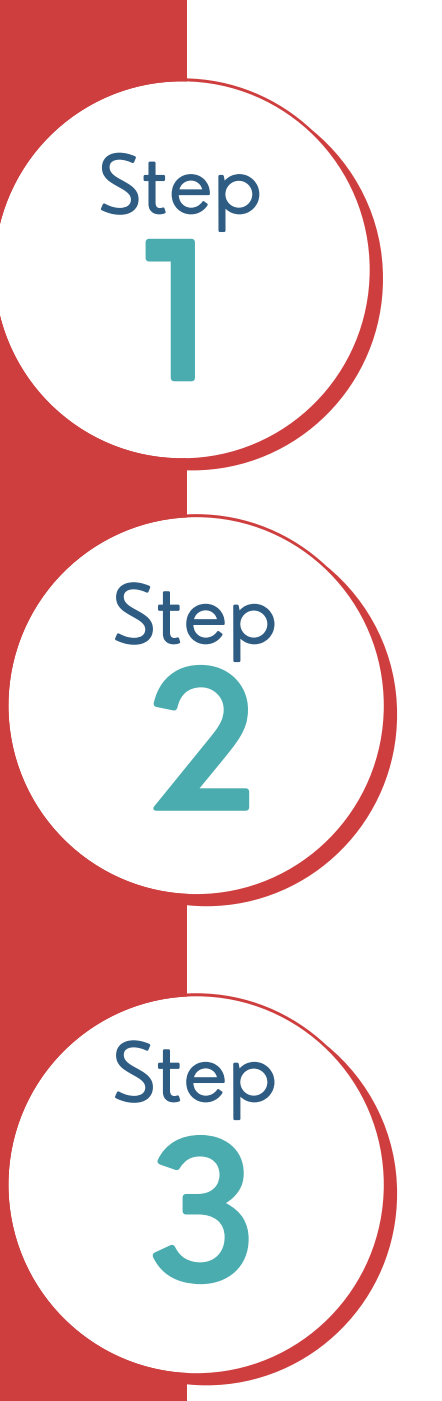

Log into CyHire at https://cyhire.iastate.edu

Select type of user, and sign in

Once in CyHire, click on "Resources" tab on the left sidebar

Navigate Big Interview through tabs on the top of the webpage to begin practicing!

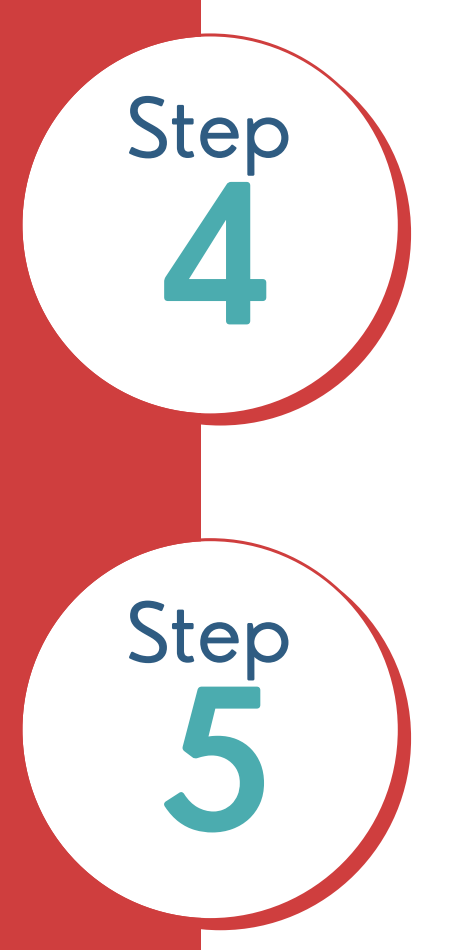

Scroll Down to "Short Cut" and click GoinGlobal

Explore GoinGlobal through the tabs on the top of the page to access data!

## FOR QUESTIONS, EMAIL CAREERSERVICES@IASTATE.EDU

IOWA STATE UNIVERSITY. Student Government